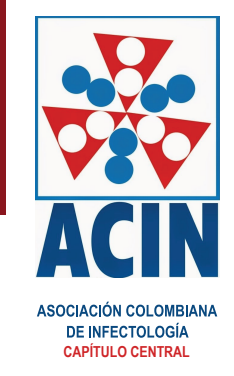

Respetado estudiante

Ingrese a la pagina http://www.cursosacin.org/, siga las siguientes intrucciones:

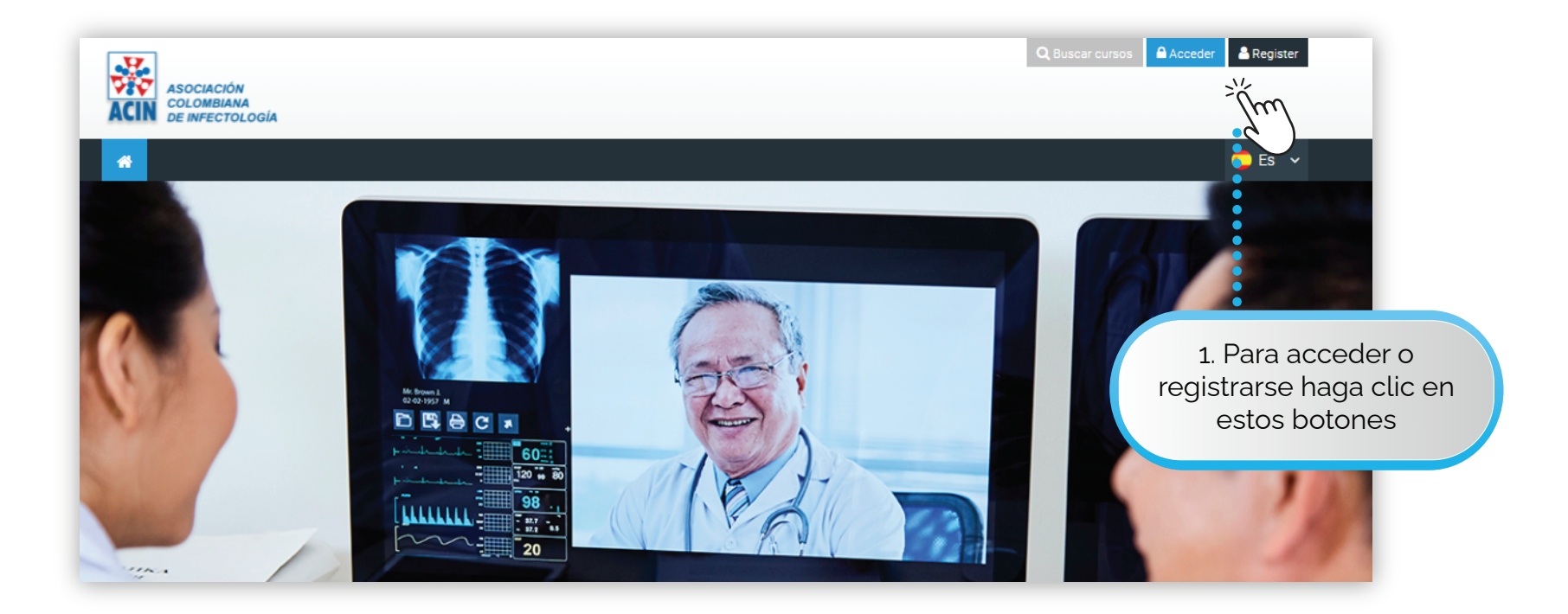

## **ACIN** <u>Manual</u> de Ingreso y Navegación

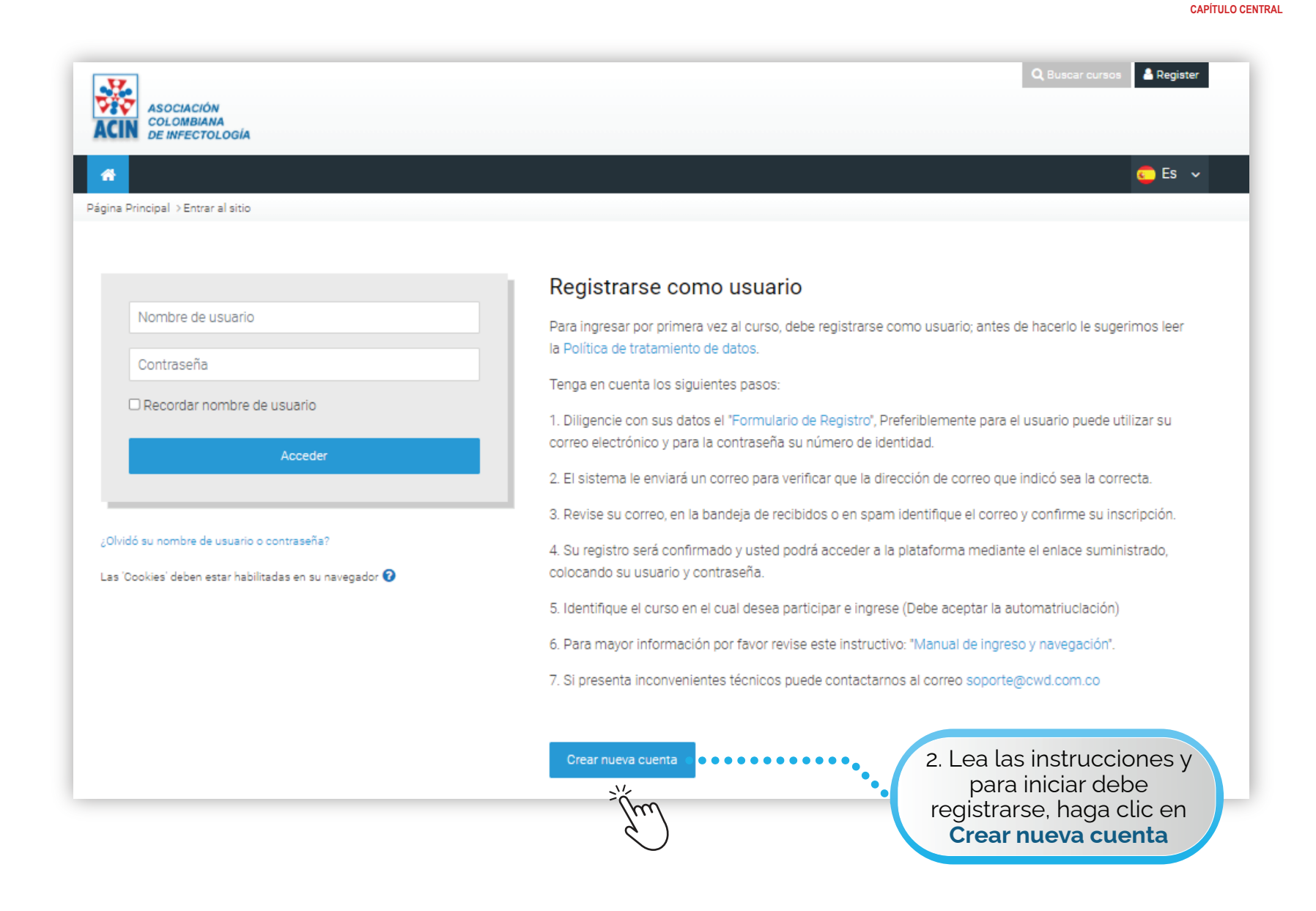

ACCIN DE INFECTOLOGÍA

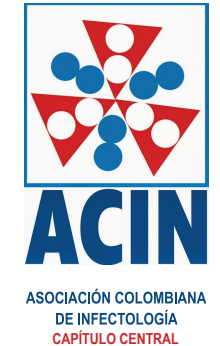

| ieva cuen                      | ta   |                                                                                                    |                                   |
|--------------------------------|------|----------------------------------------------------------------------------------------------------|-----------------------------------|
| - 0                            |      | ▼ Colapsar todo                                                                                                    |                                   |
| <ul> <li>Crear un</li> </ul>   | nuev | o usuario y contrasena para acceder al sistema                                                                                                    |                                   |
| Nombre de<br>usuario           | 0    |                                                                                                    |                                   |
|                                |      | La contraseña debería tener al menos 8 caracter(es), al menos 1 dígito(s),<br>al menos 1 minúscula(s), al menos 1 mayúscula(s), al menos 1 caracter(es)<br>no alfanuméricos como *,-, o # |                                   |
| Contraseña                     | 0    |                                                                                                    |                                   |
| <ul> <li>Por favor,</li> </ul> | escr | iba algunos datos sobre usted                                                                                                    |                                   |
| Dirección de<br>correo         | 0    |                                                                                                    |                                   |
| Correo (de<br>nuevo)           | 0    |                                                                                                    |                                   |
| Nombre                         | 0    |                                                                                                    |                                   |
| Apellido(s)                    | 0    |                                                                                                    |                                   |
| Ciudad                         |      |                                                                                                    |                                   |
| País                           |      | Seleccione su país                                                                                                    |                                   |
| <ul> <li>Otros can</li> </ul>  | npos |                                                                                                    |                                   |
| documento de<br>identidad      | 0    |                                                                                                    |                                   |
| Profesión                      | 0    |                                                                                                    |                                   |
| Institución                    | 0    |                                                                                                    |                                   |
| donde trabaja                  | 0    | 3. Lle<br>campo                                                                                                    | ene todos los<br>s y haga clic en |
|                                |      | • Cr                                                                                                    | ear cuenta                        |

## ACIN

## Manual de Ingreso y Navegación

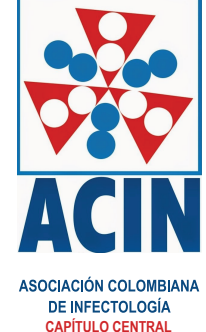

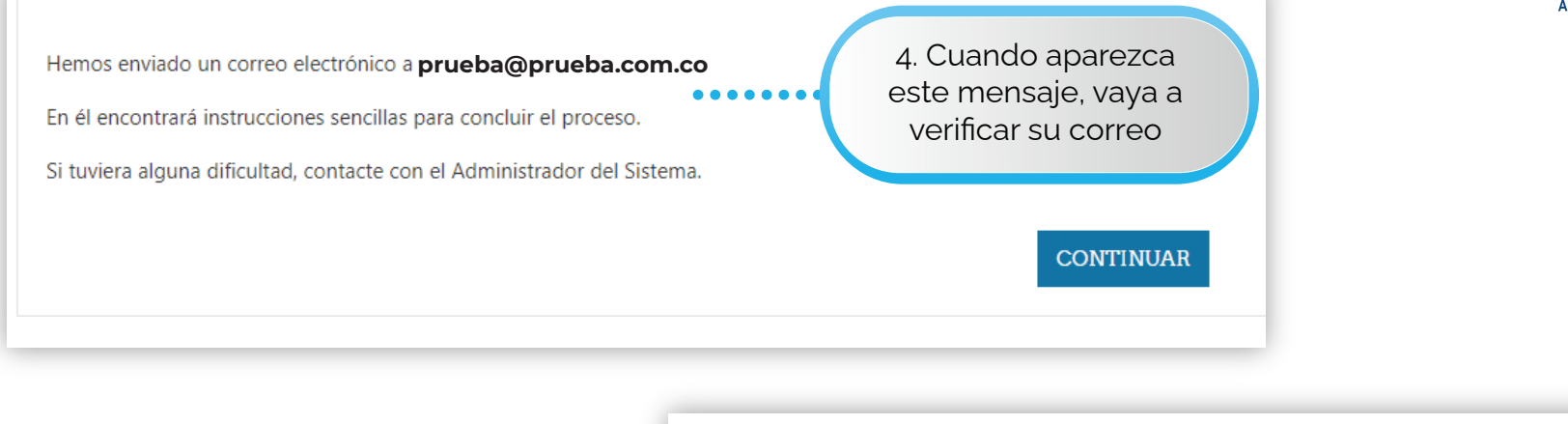

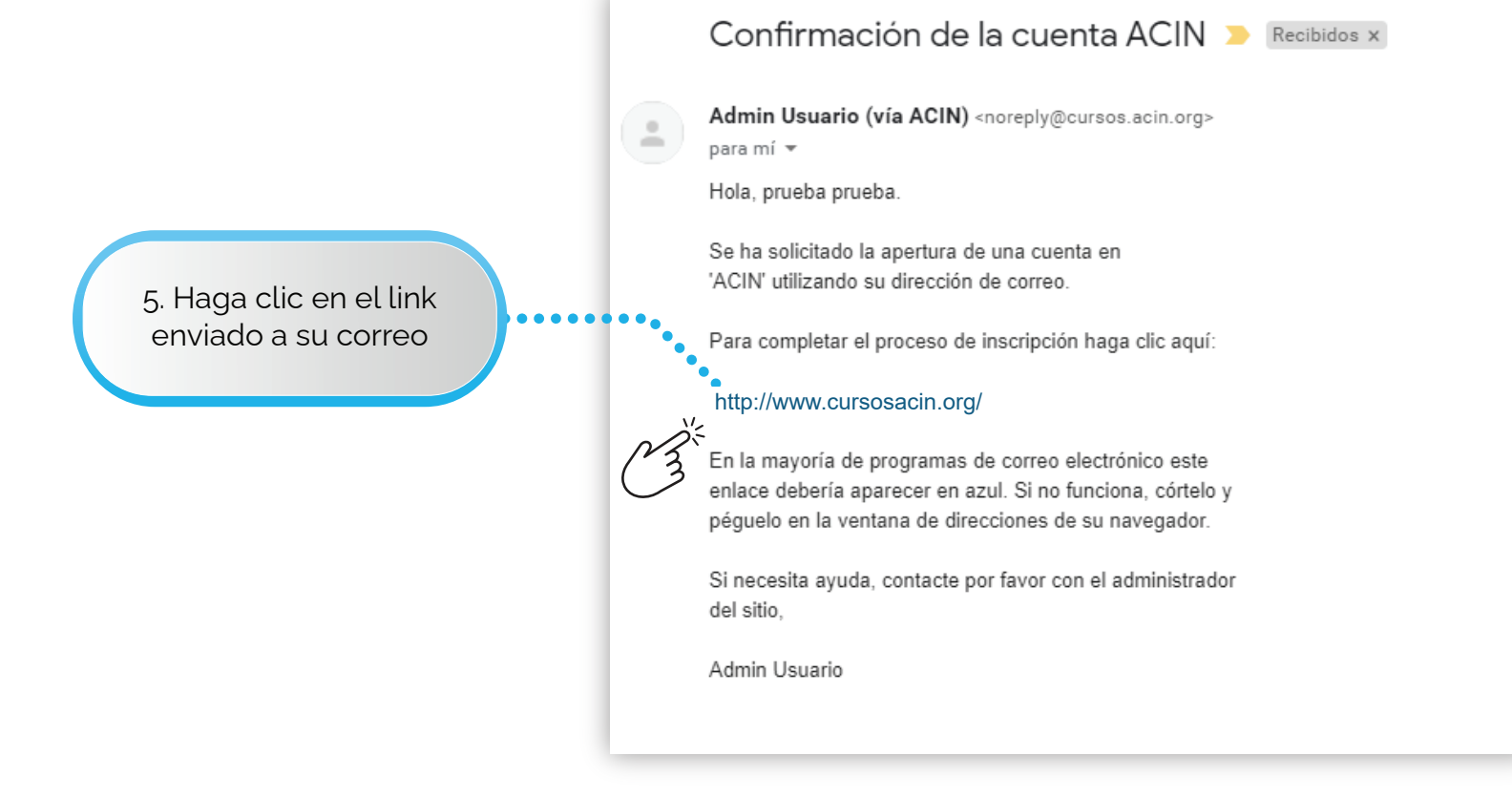

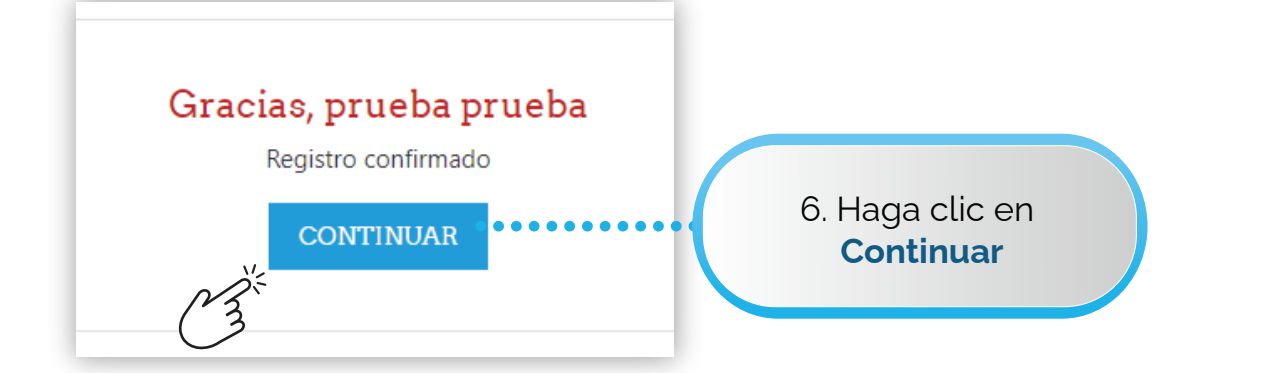

ASOCIACIÓN COLOMBIANA DE INFECTOLOGÍA CAPÍTULO CENTRAL

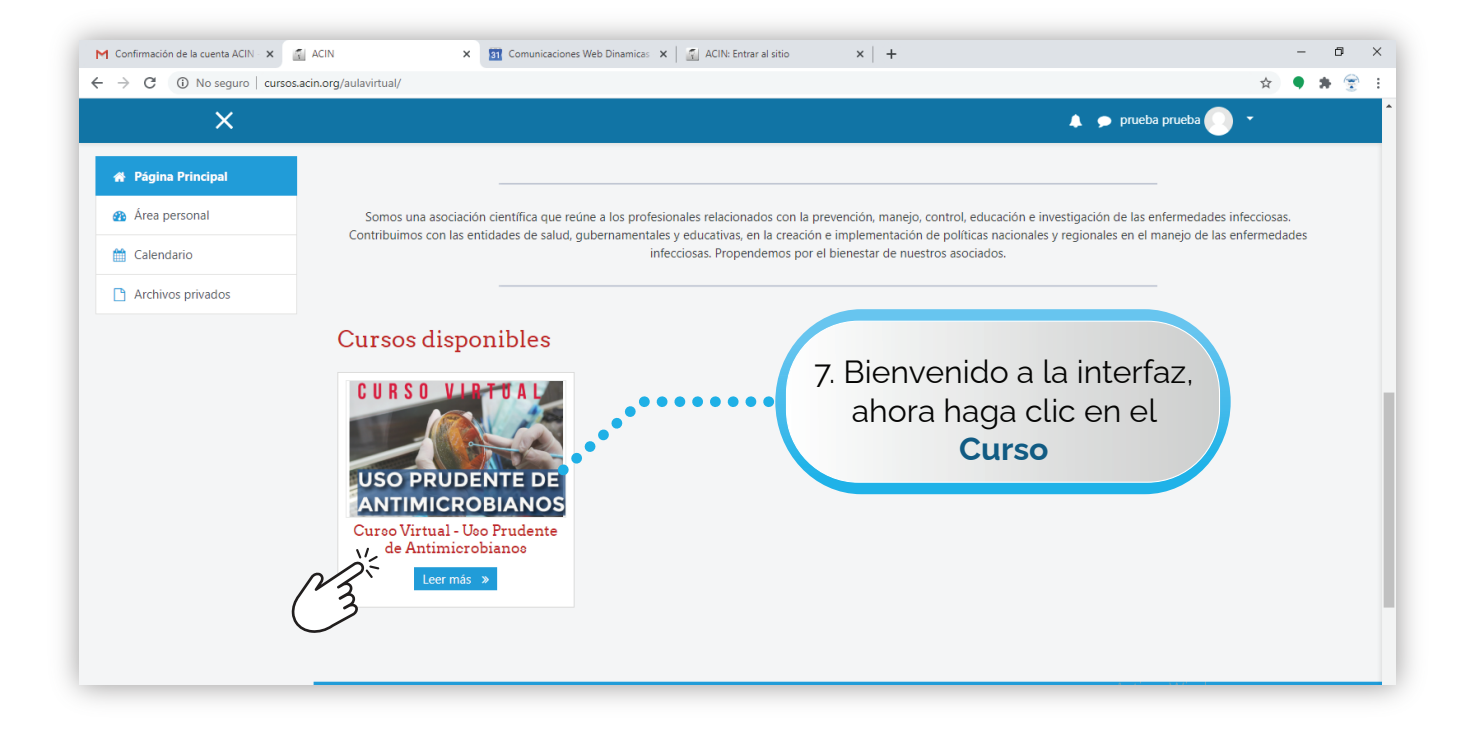

**ACIN** Manual de Ingreso y Navegación

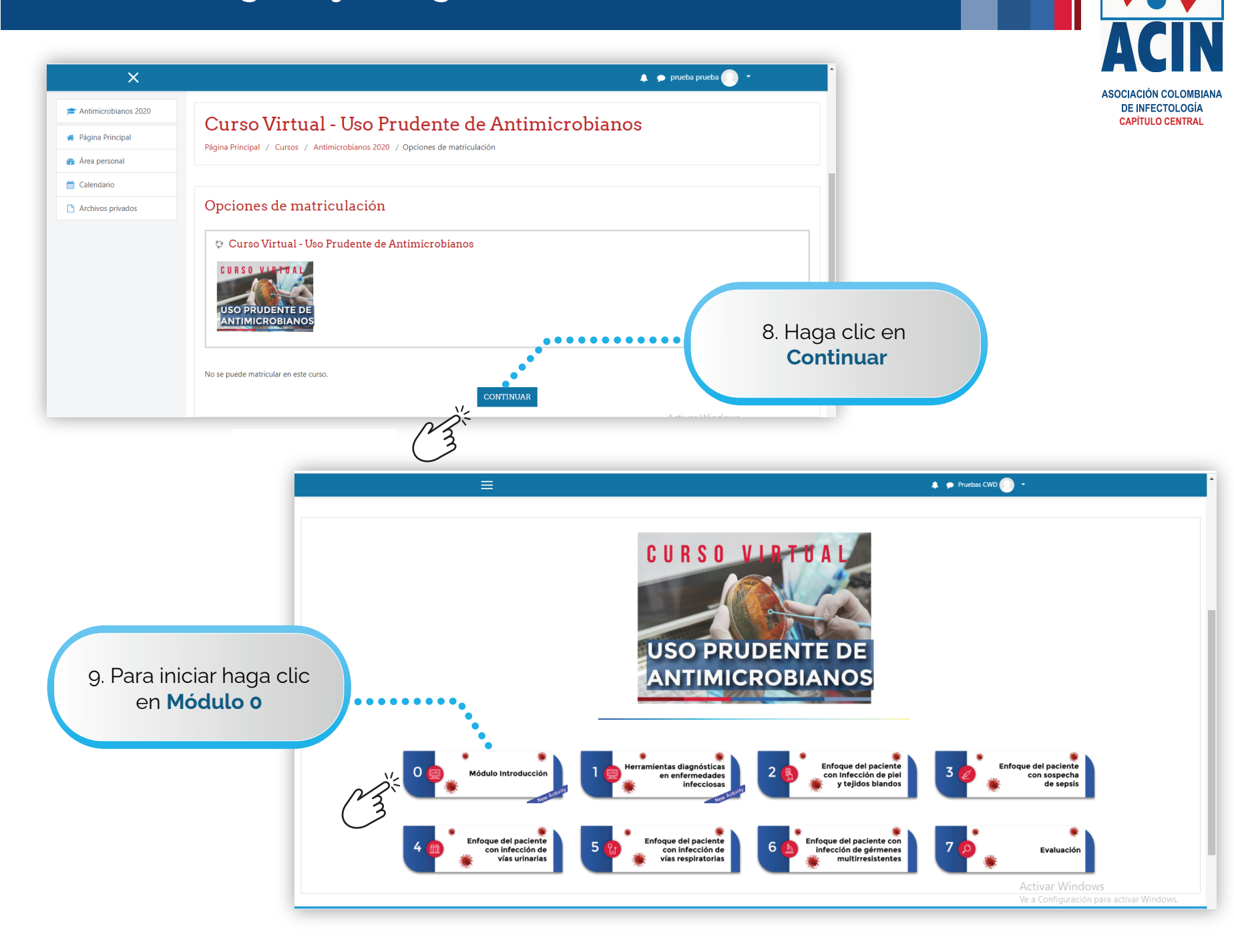

## **ACIN** Manual de Ingreso y Navegación

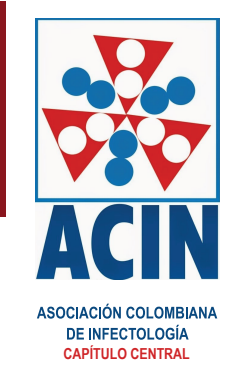

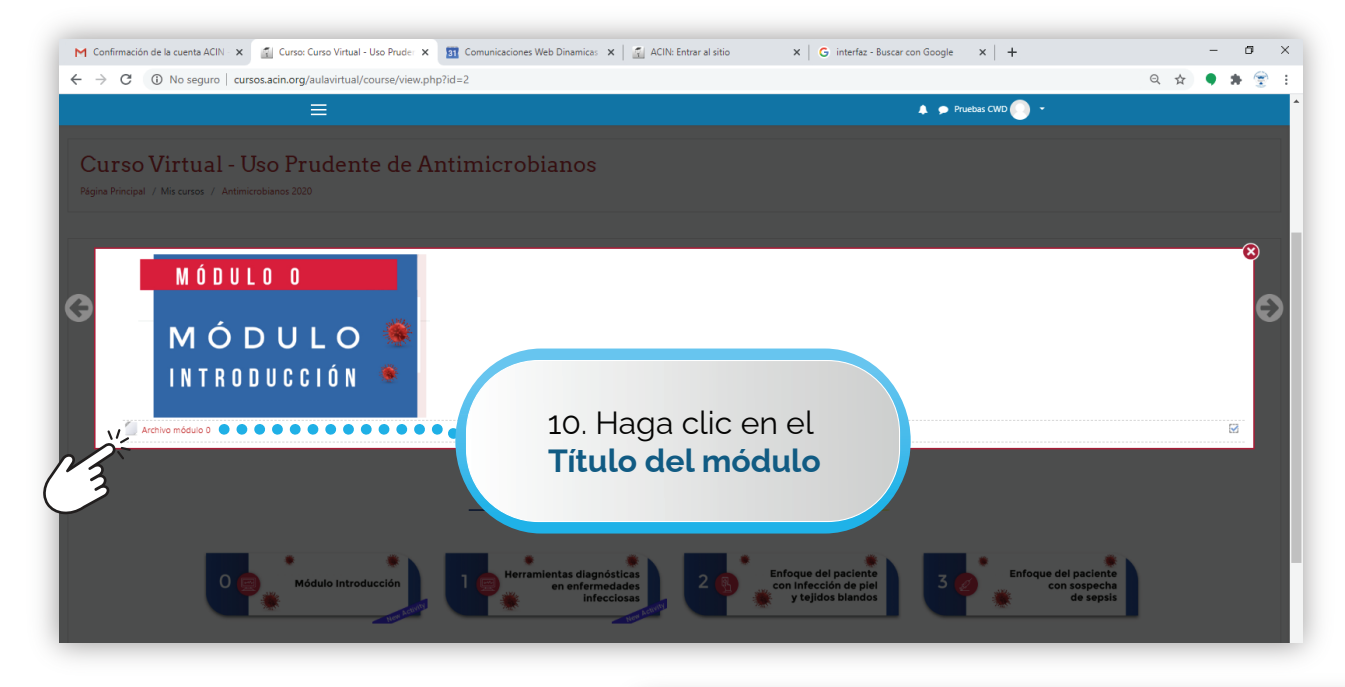

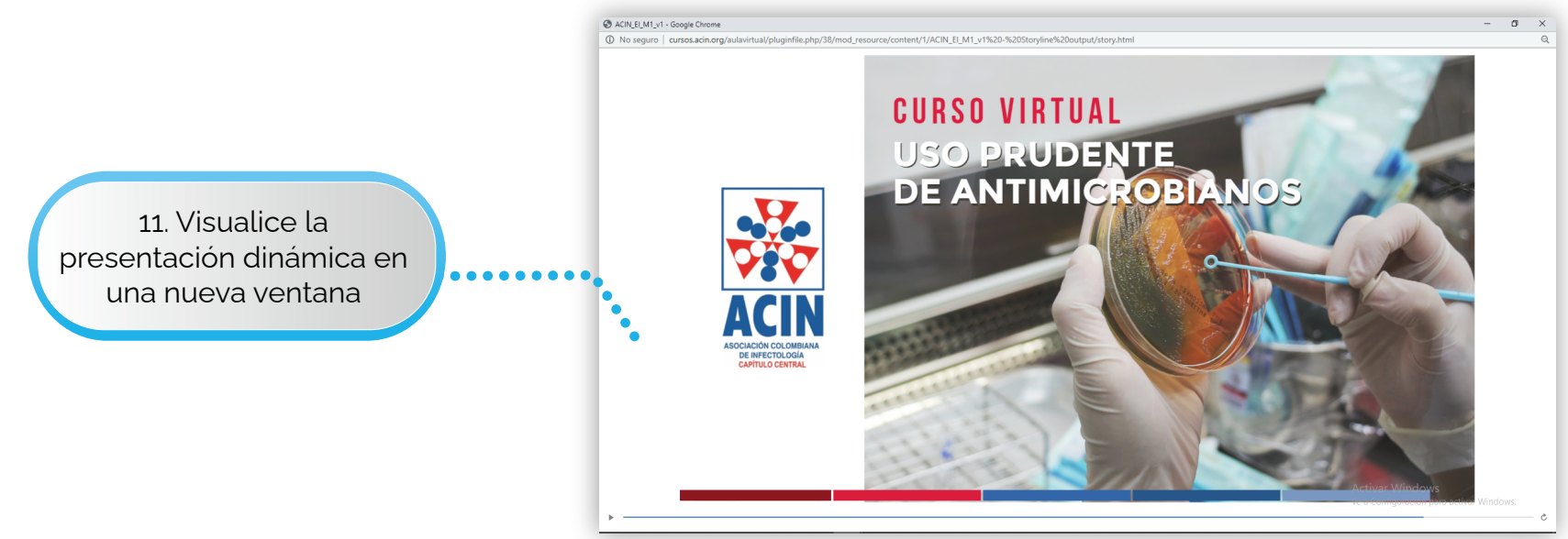

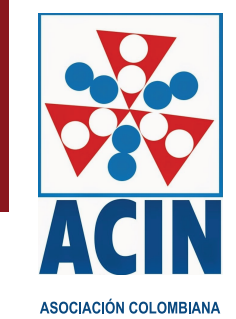

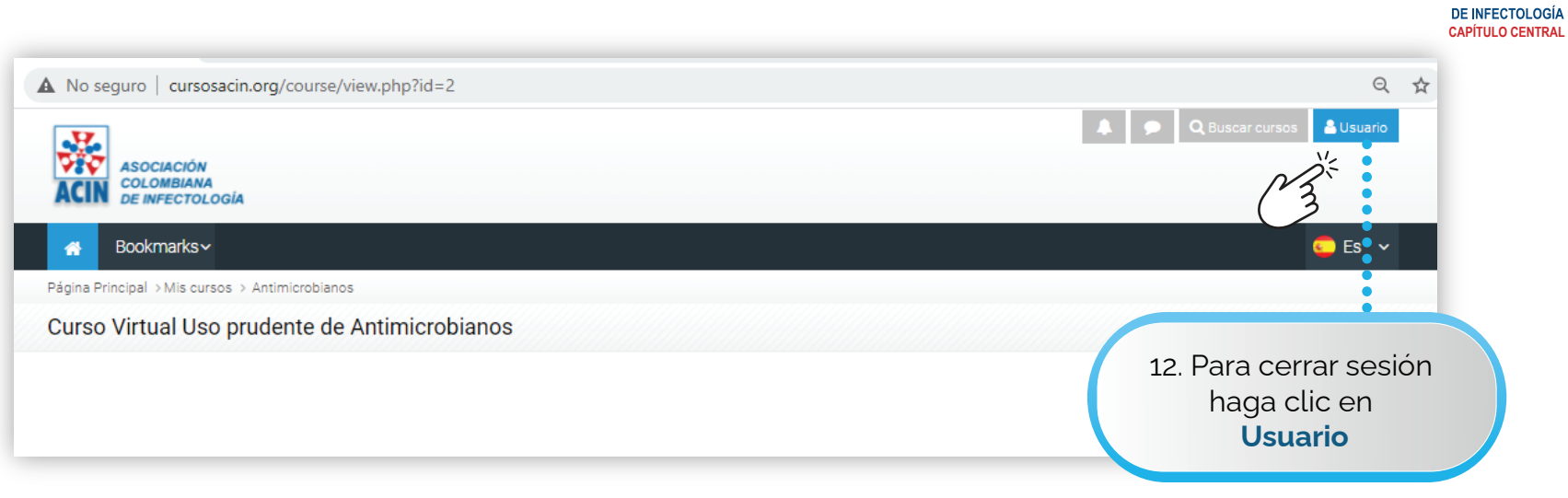

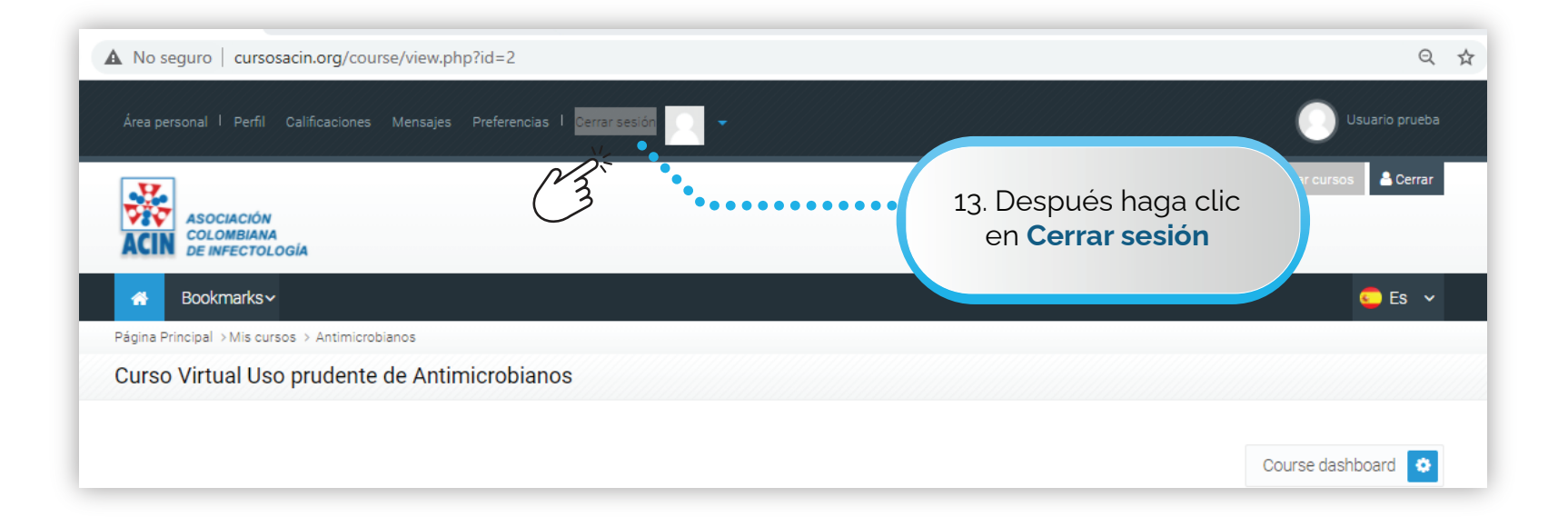